## SATRObox SD USB PVR/HD USB PVR

 Na diaľkovom ovládači stlačte tlačidlo "menu" a vyberte položku <u>"Inštalácia"</u> - <u>"Vyhľadávanie kanálov"</u> (ak by zariadenie žiadalo PIN kód od výroby je stanovený na: 0000)

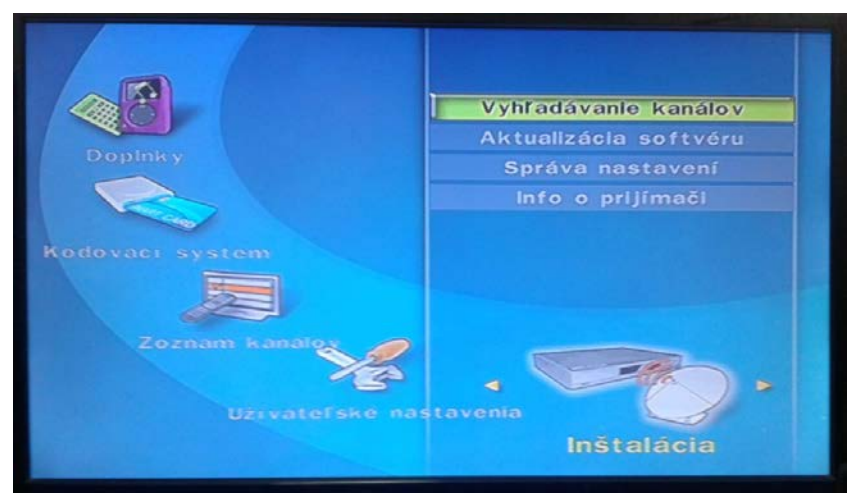

(po potvrdení výberu sa zobrazí tabuľka pre nastavenie údajov vyhľadávania)

- 2. Pomocou diaľkového ovládača nastavte príslušné hodnoty (viď obrázok dole). <u>Nastavenia Frekvencie a ID siete sa líšia podľa lokality</u>, ostatné údaje sú nemenné. (zmenu frekvencie vykonáte stlačením tlačidla "ok" a následným dohľadaním príslušnej frekvencii v zobrazenej tabuľke, výber potvrdíte tlačidlom "ok")
  - (pomôcka: pri správne zadaných hodnotách sa v spodnej časti farebne zobrazia % úrovne a kvality signálu)

| Režim vyhľadávania    | rýchle      |
|-----------------------|-------------|
| Frekvencia (0-9) (OK) | ◀ 474.0 MHz |
| Symbolová rýchlosť    | 6875        |
| Modulácia             | QAM 64      |
| ID siete              | 82          |
| Spustiť vyhľadávanie  |             |
| Úroveň 0%             |             |

3. Po zadaní príslušných hodnôt je nutné tlačidlom "ok" potvrdiť položku "Spustiť vyhľadávanie".

| V             |                       | DVB-            |
|---------------|-----------------------|-----------------|
| TV<br>Regio 2 | [ 111 ] Rádio         | [ 23 ]<br>Iodie |
| Test 9        | Vyhľadávanie kanálo   | ov l            |
| Test 10       | <b>111</b> TV kanálov |                 |
| Test 11       | 23 rádlí              | rnal            |
| CT 1 HD       | OK                    |                 |
| Test HD       | CRo3 - Vit            | tava            |
|               |                       |                 |

**4.** Po ukončení vyhľadávania je nutné tlačidlom **"ok"** potvrdiť uloženie kanálov (pozn.: počet nájdených kanálov môže byť v závislosti od typu antény a lokality rôzny)